## Troublefree Retail

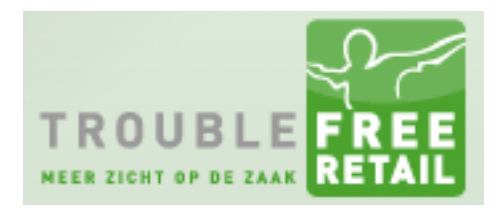

Knowledge base artikel

Auteur: Jerry van Gerven Datum: 08-09-2014

## Meerdere BTW percentages op facturen

Als u in Troublefree Retail met meerdere BTW percentages werkt dan moet u het onderstaande instellen om de verschillende BTW percentages ook zichtbaar te maken op uw deelfacturen. Mocht het onderstaande niet ingesteld staan, dan is het mogelijk dat u op uw eindfactuur een negatief bedrag krijgt voor het hoogste BTW tarief.

#### Stap 1

Klap het menu "Instellingen" open en klik op "Settings". TROUBLEFREE RETAIL 0-Bureaublad Offerte ∽ Order Relaties Overig ~ 0 Afdruk layouts Order Order bewerken A Home > Order > Bewerken Opmerkingen Basisgegevens Afleverbonnen en Facturen Extra opmerkingen Afspraak Settings Ordernummer 13114 Referentie Relatie 4 Werk / Project

#### Stap 2

Klap het menu "Algemeen" open en klik op "Geavanceerd"

# **Troublefree Retail**

## Knowledge base artikel

| Mowieuge buse ui likei |              |                  |            |           |       |            |          |                |          |  |
|------------------------|--------------|------------------|------------|-----------|-------|------------|----------|----------------|----------|--|
|                        | В            | ureaublad        | Factuur    | Offerte ∽ | Order | Afleverbon | Relaties | Instellingen 🗸 | Overig 🗸 |  |
| Settings Algerr        | iene trouble | efree instellinį | gen        |           |       |            |          |                |          |  |
| ₳ Home > Settings >    | Algemee      | n 🗸              |            |           |       |            |          |                |          |  |
| Algomono installingon  | 🖕 Alger      | neen             |            |           |       |            |          |                |          |  |
| Algemene instellingen  | 🖿 Print i    | instellingen     |            |           |       |            |          |                |          |  |
| Omschrijving           | 🖿 Snelt      | oetsen           |            |           |       |            |          |                |          |  |
| Bedrijfsnaam           | 🖿 Geav       | anceerd          |            |           |       |            |          |                |          |  |
| Straat + nummer        | Back         | un database      | ) 194c     |           |       |            |          |                |          |  |
| Postcode               | - Dack       | up database      |            |           |       |            |          |                |          |  |
| Plaats                 | Gepla        | ande taken       |            |           |       |            |          |                |          |  |
| Land                   | PC co        | ode              |            |           |       |            |          |                |          |  |
| Telefoon               | Afdru        | kwachtrij        |            |           |       |            |          |                |          |  |
| Fax                    | Onde         | rhoud            |            |           |       |            |          |                |          |  |
| Email                  | i            | nfo@sandrogro    | ep.nl      |           |       |            |          |                |          |  |
| Website                | h            | http://www.sandr | ogroep.nl/ |           |       |            |          |                |          |  |

TROUBLE

#### Stap 3

## Klik rechts op "Alle Modules" zoek vervolgens de module "Order" op

| M Home > Settings > Gezvanceed >             |                     |     |    |        |        |                                                     |                           |        | Actiemenu 🗸 | ?                                             |      |
|----------------------------------------------|---------------------|-----|----|--------|--------|-----------------------------------------------------|---------------------------|--------|-------------|-----------------------------------------------|------|
| Instelling toevogen Toevogen                 |                     |     |    |        |        |                                                     |                           |        |             |                                               |      |
| Geavanceerde instellingen Vero               | uderde instellingen |     |    |        |        |                                                     |                           |        |             | - Alle module                                 | es 🗸 |
| afleveradres_omdraaien                       | false               | ×   | 1  | ۵<br>۳ | i      | afronden_3_decimalen                                | true                      | ~      | 1           | SAUS<br>Relaties                              | î    |
| barcodes_uniek                               | false               | ~   | 2  | ů.     | i      | beta_versies_toegestaan                             | false                     | ~      | 2           | Artikelbeheer<br>Bestanden                    |      |
| bonnen_printer<br>brief_logo_w               | 200                 |     | 1  | Û      | i      | brief_logo_l<br>brief_y                             | 1 11                      |        | 1           | Bureaublad<br>Settings                        |      |
| debug_mail                                   |                     |     | F  | Û      | i      | debug_sql<br>digitaal_factureren_mail               | false                     | ~      | r<br>r      | Email<br>Factuur                              |      |
| disable_print_spooler<br>eigenOmschrijvingen | faise<br>faise      | > > | 1  | ۵<br>۵ | i<br>i | eigencode_ipv_artikelid<br>forceer_unieke_gebruiker | false<br>true             | ~ ~    | 4           | Fax<br>Import en expo                         | ort  |
| force_background_color                       |                     |     | ۶  | Û      | i      | geenVoorraadBijhouden<br>high_speed_print_cue       | false                     | *      | r<br>r      | <ul> <li>klant API</li> <li>Labels</li> </ul> |      |
| kassabon_template                            | kassabon_EPSON.php  |     | ۶  | Û      | i      | kassalade_knop_tonen<br>kassalade_open_commando     | false<br>027,112.0.50.250 | ~      | r<br>r      | Afdruk layouts     Log                        | ·    |
| kassa_omgeving                               | false               | ~   | r. | Û      | i      | kassa_printer                                       |                           |        | 1           | Offerte<br>Order                              | _    |
| korting_na_eikaar<br>log_pin                 | taise<br>faise      | >   | 8  | ti i   | i      | korting_optenen<br>log_spooler                      | true<br>faise             | ~      | 4           | i i                                           |      |
| max_inactiviteit                             | 120                 |     | 1  | Ξ.     | i      | meedere_lades_gebruiken<br>meerdere_vestigingen     | true                      | ×<br>× | r<br>r      | ti<br>fii ti                                  |      |
| minimale_wachtwoord_sterkte                  | 1                   |     | F  | Û      | i      | momenten_inschakelen                                | false                     | ¥      | 1           | i i                                           |      |

# **Troublefree Retail**

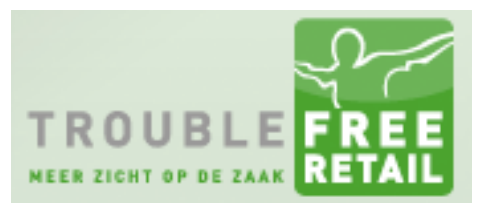

# Knowledge base artikel

#### Stap 4

In de ordermodule dient u de volgende instellingen aan te passen. deelfactuur\_grootboek grootboeknummer kunt u hier een "standaard" nummer invullen (bijvoorbeeld 8000) deelfactuur\_uitgebreid Zet deze van "false" naar "true".

| ₩ Home > Settings > Geavanceerd Y                                         |                      |            |             |             |                                                                                                    |                                                                                    |      |   |                  | ? |
|---------------------------------------------------------------------------|----------------------|------------|-------------|-------------|----------------------------------------------------------------------------------------------------|------------------------------------------------------------------------------------|------|---|------------------|---|
| Instelling toevoegen                                                      | Toevoegen            |            |             |             |                                                                                                    |                                                                                    |      |   |                  |   |
| Geavanceerde instellingen Vero                                            | ouderde instellingen |            |             |             |                                                                                                    |                                                                                    |      |   | Order            | ~ |
| afleveradres_aanvullen<br>agenda_bijhouden_marge<br>betaal_termijn        | false<br>0<br>30     | ¥ ¥<br>¥   | ů<br>ů      | i<br>i<br>i | agenda_bijhouden_email<br>auto_credit_factuur<br>auto_credit_levering<br>btwnumme_leeg_waarschuwing<br>btw_verlegd_id | false v<br>false v<br>false v                                                      | **** |   | i<br>i<br>i<br>i |   |
| csv_import_velden<br>deelfactuur_kop_verdichten<br>deelfactuur_uitgebreid | true<br>faise        | × 5<br>× 5 | 0<br>0<br>0 | i<br>i<br>i | deelfactuur_grootboek<br>deelfactuur_tekst<br>deellevering_niet_vrijgeven                                             | 1 x Voorscholnota (%percentage%) van order %ordemr% op %datum% %bedragt<br>false v | 14   | 8 | i<br>i           |   |

Klik hier om terug te keren naar het artikel Deelfacturen maken.